Artcut2009 software contains two parts(software disc and graphic disc), as below

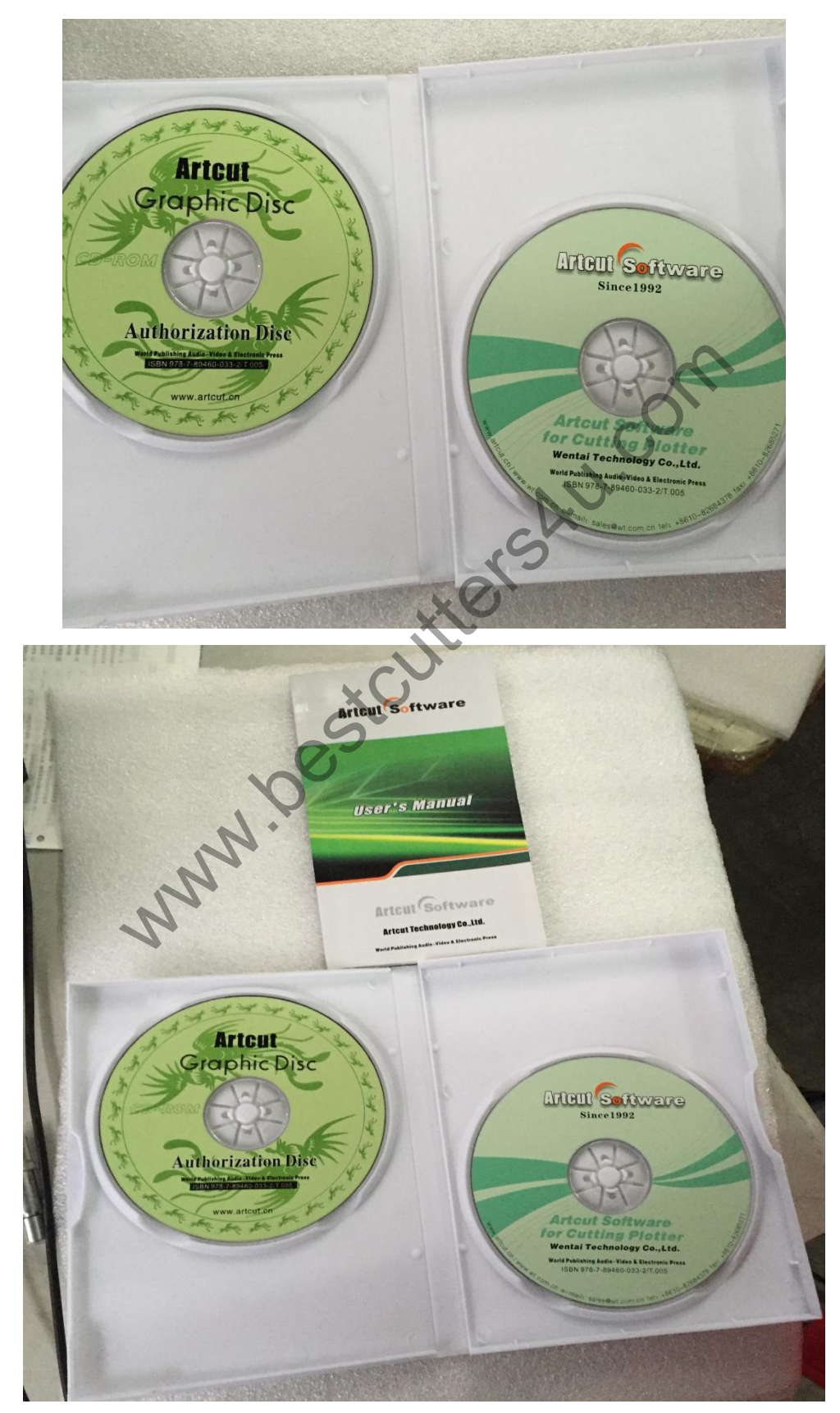

Now, let us install it step by step.

1, Install software disc, like follows, put software into disk driver.

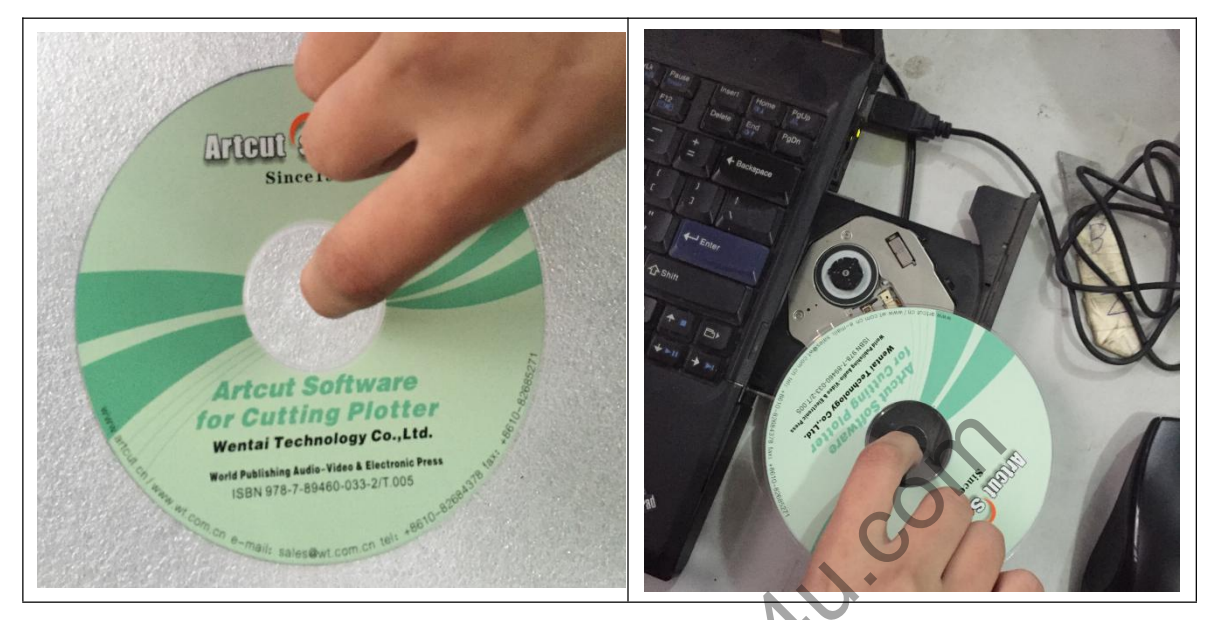

2, Click"my computer-mobile equipment-setup"

| 💈 我的电脑                                                                                                    |                       |          |
|----------------------------------------------------------------------------------------------------|-----------------------|----------|
| 文件(E)编辑(E)查看(Y)收藏(A)工具(E)帮助(H)                                                                                                    |                       | <b>.</b> |
| 🌀 后退 🔹 🌖 🔹 🌮 捜索 🌔 文件夹 🛄・                                                                                                    |                       |          |
| 地址 (2) 💡 我的电脑                                                                                                    |                       | 🖌 🄁 转到   |
| 在这台计算机上存储的文件                                                                                                    |                       |          |
| <u>未轨任务</u> ×                                                                                                    | 2-                    |          |
| <ul> <li>         • 查看系统信息         <ul> <li>             ☆ 添加/ 删除程序             </li> <li>             更改一个设置         </li> </ul> </li> </ul> | Administrator 的文<br>哲 |          |
| TO A R                                                                                                    |                       |          |
| 具它 <b>拉</b> 宜 本地磁盘 (C:)                                                                                                    | (二) 本地磁盘 (0:)         |          |
| 1 网上邻居                                                                                                    | 4                     |          |
| ☐ 我的艾档 有可移动存储的设备                                                                                                    |                       |          |
|                                                                                                    |                       |          |
|                                                                                                    |                       |          |
| NY MEA                                                                                                    |                       |          |
|                                                                                                    |                       |          |
| <b>我的电脑</b> ————————————————————————————————————                                                                                              |                       |          |
| 暴风影视库                                                                                                    | 我的手机                  |          |
|                                                                                                    |                       |          |
|                                                                                                    |                       |          |
|                                                                                                    |                       |          |
| o 小对每                                                                                                    | 3 采约由院                |          |
| 0 1 /0384                                                                                                    | 3 3240 430            |          |

According default, click "next or yes" step by step.

| Artcut2009 Setup                                                                                                    |            |
|----------------------------------------------------------------------------------------------------|------------|
| License Agreement<br>Please read the following license agreement carefully.                                                                                                    | No.        |
| Press the PAGE DOWN key to see the rest of the agreement.                                                                                                    |            |
| Artcut6(R) version 7.0 (English)<br>Copyright (C) 1998-2008 Wentai Technology Co. Lmd.<br>All Rights Reserved                                                                                                    |            |
| License Agreement<br>You should carefully read the following terms and conditions<br>before using this software. Unless you have a different license<br>agreement signed by Wentai Century Co. Ltd. your use of this                          | ~          |
| Do you accept all the terms of the preceding License Agreement? If you select No, the setup will close. To install Artcut2009, you must accept this agreement.                                                                                | Print      |
| < <u>B</u> ack Yes                                                                                                    | <u>N</u> o |
|                                                                                                    |            |
| Artcut2009 - InstallShield Vizard                                                                                                    |            |
| Artcut2009 - InstallShield Vizard<br>Choose Setup Language<br>Select the language for the installation from the choices below.                                                                                                    |            |
| Artcut2009 - InstallShield Vizard<br>Choose Setup Language<br>Select the language for the installation from the choices below.                                                                                                    |            |
| Artcut2009 - InstallShield Vizard<br>Choose Setup Language<br>Select the language for the installation from the choices below.<br>English<br>French (Standard)<br>German<br>Japanese<br>Korean<br>Portuguese (Standard)<br>Russian<br>Spanish |            |
| Artcut2009 - InstallShield Vizard<br>Choose Setup Language<br>Select the language for the installation from the choices below.<br>English<br>French (Standard)<br>German<br>Japanese<br>Korean<br>Portuguese (Standard)<br>Russian<br>Spanish |            |
| Artcut2009 - InstallShield Vizard<br>Choose Setup Language<br>Select the language for the installation from the choices below.<br>English<br>French (Standard)<br>German<br>Japanese<br>Korean<br>Portuguese (Standard)<br>Russian<br>Spanish |            |

| Artcut2009 S                                                                                                    | ietup 🛛 🔀                                                                                                    |
|----------------------------------------------------------------------------------------------------|----------------------------------------------------------------------------------------------------|
| Setup Type<br>Select the setu                                                                                                    | p type to install.                                                                                                    |
| Click the type o                                                                                                    | f setup you prefer, then click Next.                                                                                                    |
|                                                                                                    | Program will be installed with the most common options. Recommended for<br>most users.                                                     |
| O <u>C</u> ompact                                                                                                    | Program will be installed with minimum required options.                                                                                   |
| Custom                                                                                                    | You may select the options you want to install. Recommended for advanced users.                                                            |
| InstallShield                                                                                                    | < Back Next> Cancel                                                                                                    |
| Artcut2009 S                                                                                                    | ietup 🚫                                                                                                    |
| Select Program<br>Please select a                                                                                                    | n Folder<br>program folder.                                                                                                    |
| Setup will add p<br>name, or select<br>Program Folder<br>Artcut2009<br>Egisting Folders<br>360安全中心<br>Adobe<br>Google Chrom<br>Macromedia<br>Skype<br>TradeManage<br>WinRAR<br>暴风软件<br>附件 | brogram icons to the Program Folder listed below. You may type a new folder<br>one from the existing folders list. Click Next to continue. |
|                                                                                                    | < <u>Back</u> <u>N</u> ext> Cancel                                                                                                    |

| Artcut2009 Setup                                                         |                                                                                                 |
|--------------------------------------------------------------------------|-------------------------------------------------------------------------------------------------|
|                                                                          | Welcome to the InstallShield Wizard for<br>Artcut2009                                           |
|                                                                          | The InstallShield? Wizard will install Artcut2009<br>on your computer. To continue, click Next. |
|                                                                          |                                                                                                 |
|                                                                          | < <u>B</u> ack Next≯ Cancel                                                                     |
| Artcut2009 Setup                                                         | S                                                                                               |
| Choose Destination Locatio<br>Select folder where setup will in          | n<br>Istall files.                                                                              |
| Setup will install Artcut2009<br>in the following fo <mark>lde</mark> r. | Š                                                                                               |
| To install to this folder, click Ne<br>another folder.                   | x. To install to a different folder, click Browse and select                                    |
| Destination Folder                                                       |                                                                                                 |
| c:\artcut6                                                               | Browse                                                                                          |
| InstallShield                                                            |                                                                                                 |

You can click "browse" to choose one folder.

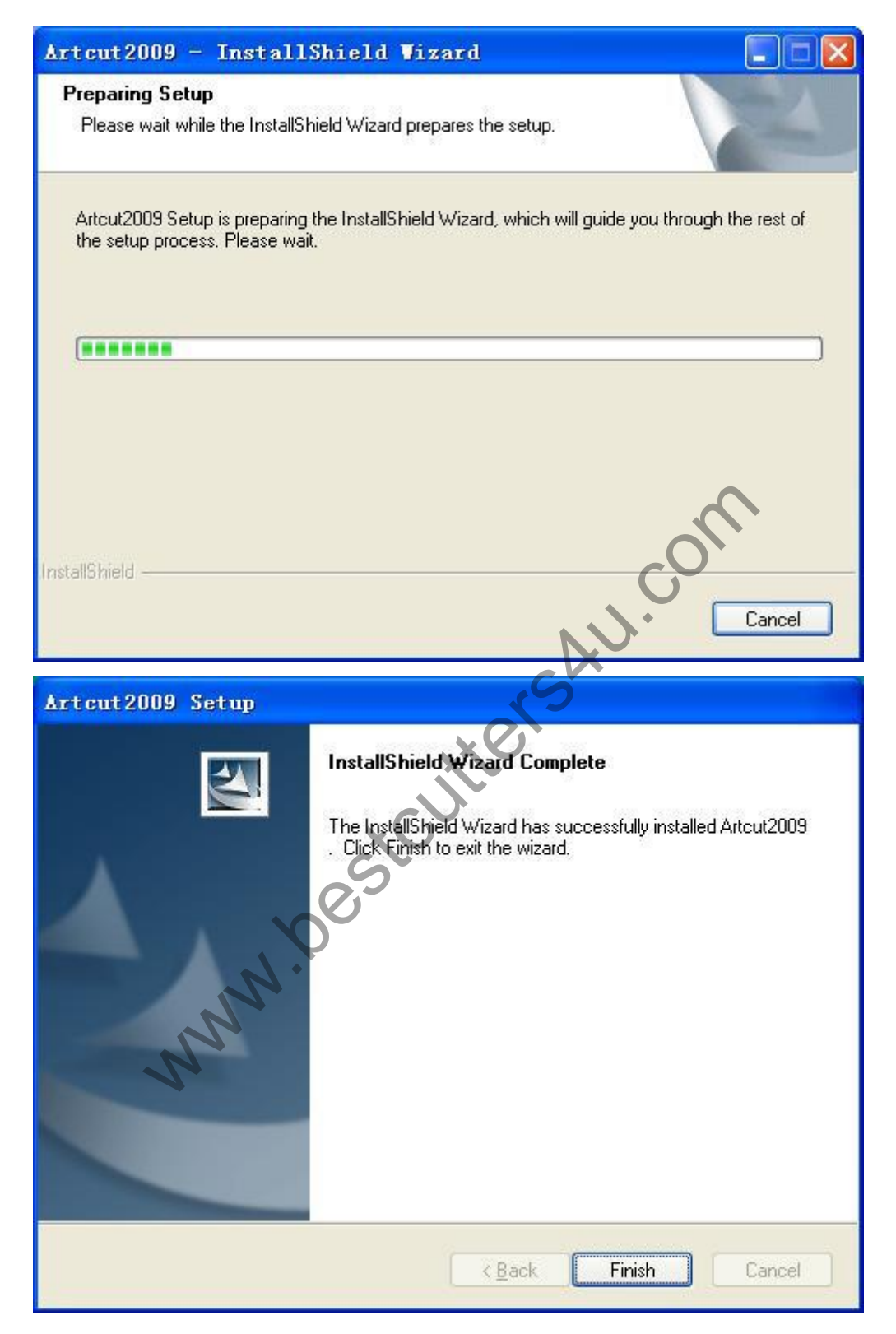

When you finish it, and click Artcut2009, it will pop up one dialog box.

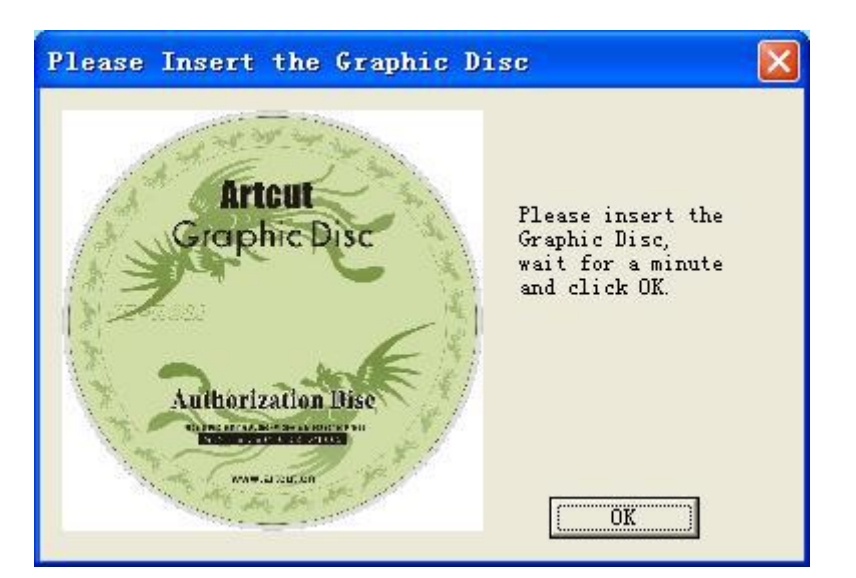

3, Now let us put graphic disc into disk driver.

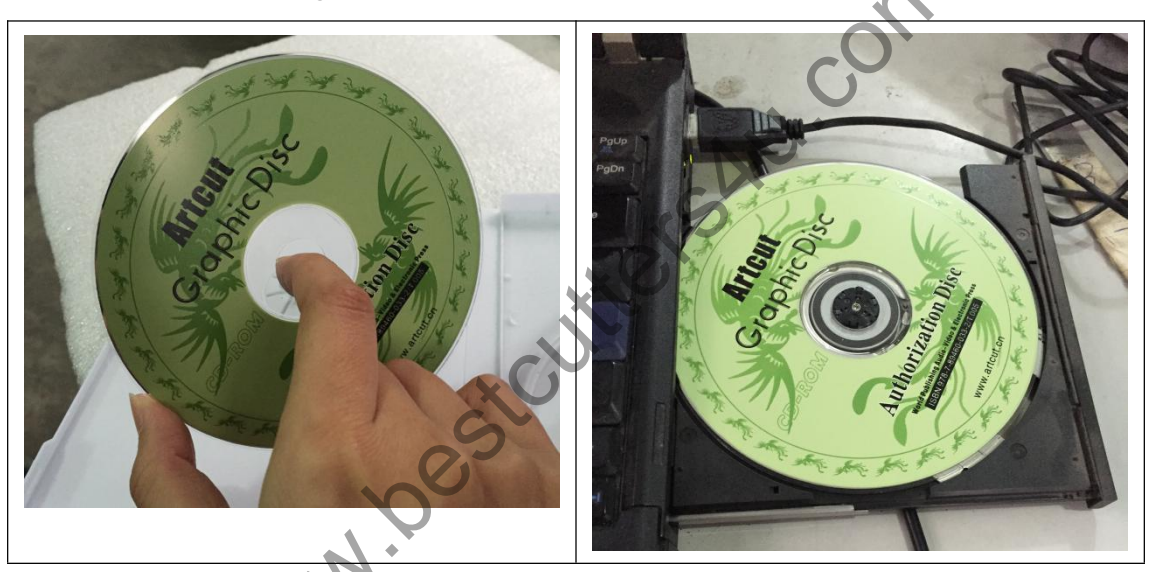

4, Click"my computer-mobile equipment-setup"

Please follow the default and install it.

## Velcome Welcome to the Chinese Traditional Graphics Setup program. This program will install Chinese Traditional Graphics on your computer. It is strongly recommended that you exit all Windows programs before running this Setup program. Click Cancel to quit Setup and then close any programs you have running. Click Next to continue with the Setup program. WARNING: This program is protected by copyright law and international treaties. Unauthorized reproduction or distribution of this program, or any portion of it, may result in severe civil and criminal penalties, and will be prosecuted to the maximum extent possible under law. Next > Cancel Software License Agreement Please read the following License Agreement. Press the PAGE DOWN key to see the rest of the agreement. Artcut6(R) version 7.0.0 (English) Copyright (C) 1998-2010 Wentai Technology Co. Lmd. ~ All Rights Reserved License Agreement You should carefully read the following terms and conditions before using this software. Unless you have a different license. agreement signed by Wentai Century Co. Ltd. your use of this software you indicates your acceptance of this license agreement and warranty. **Registered** Version \* Do you accept all the terms of the preceding License Agreement? If you choose No, Setup will close. To install Chinese Traditional Graphics, you must accept this agreement. < Back Yes No

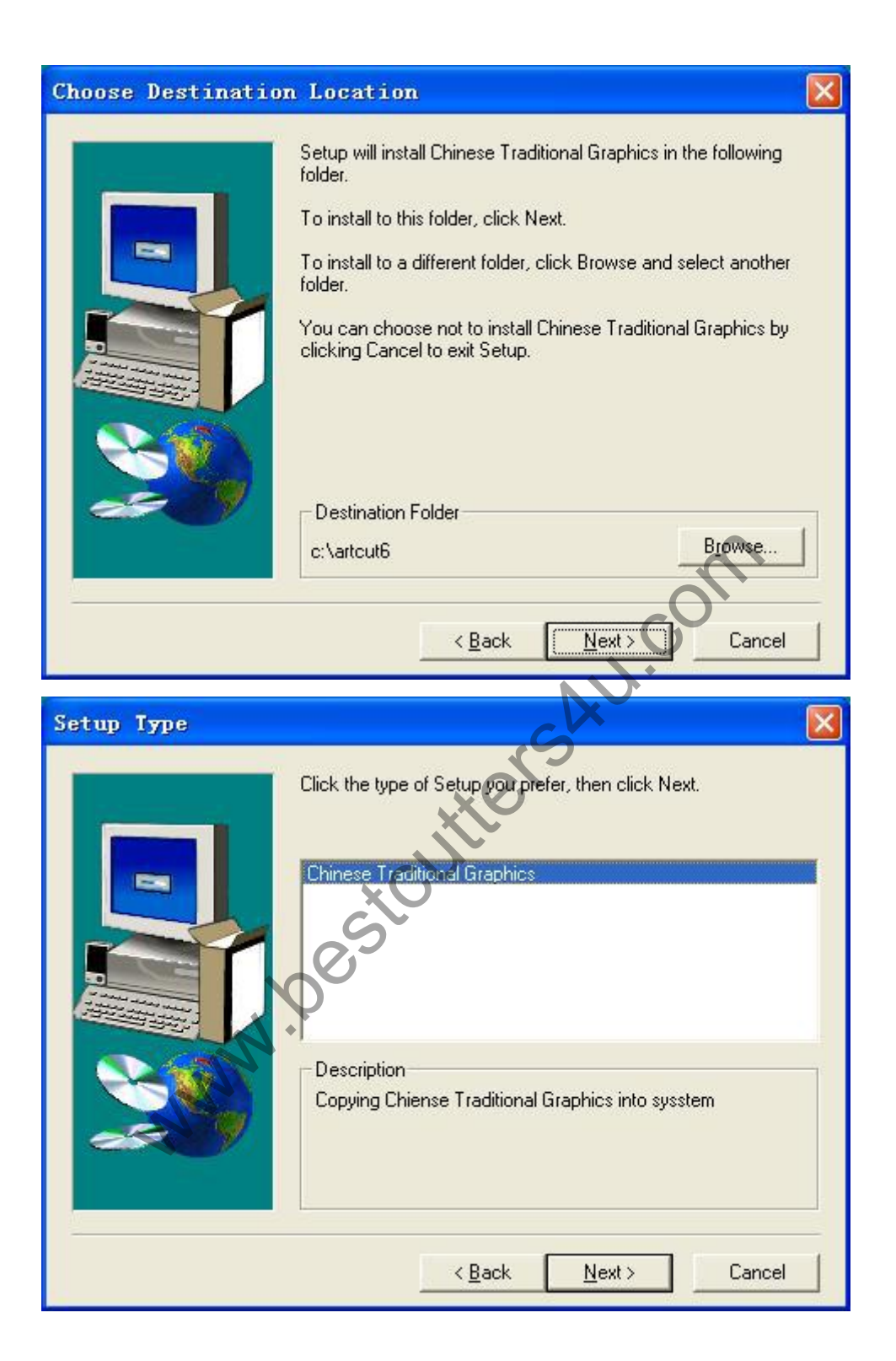

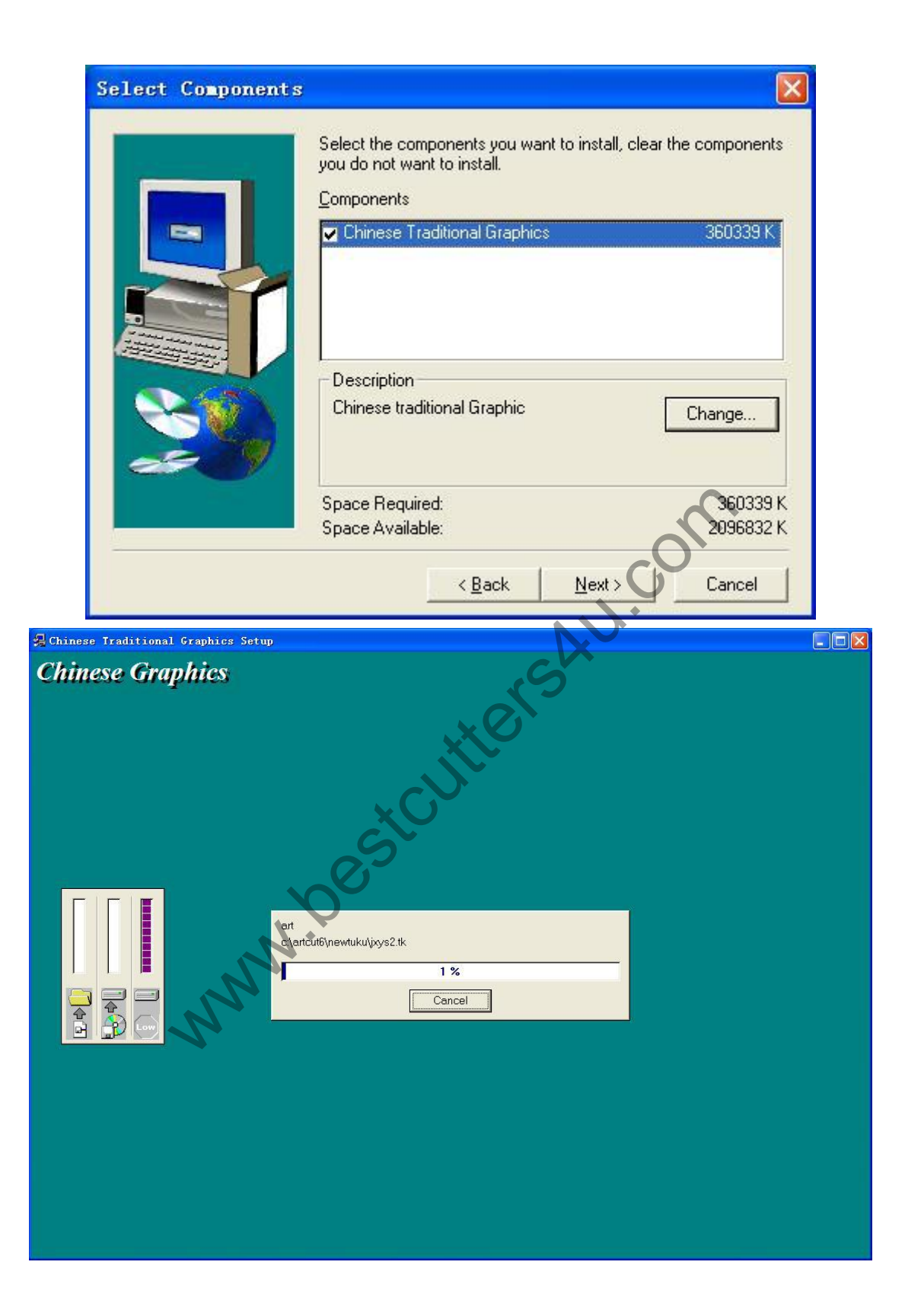

| Setup Complete |                                 |
|----------------|---------------------------------|
|                | Install Finish!                 |
|                | Click Finish to complete Setup. |
|                | < Back Finish                   |

5, When you want to output object, you can follow below steps after installing USB drivers.

a, Connecting cutting plotter with computer.

b, Open the computer device manager", Reset the port number(choose com2).

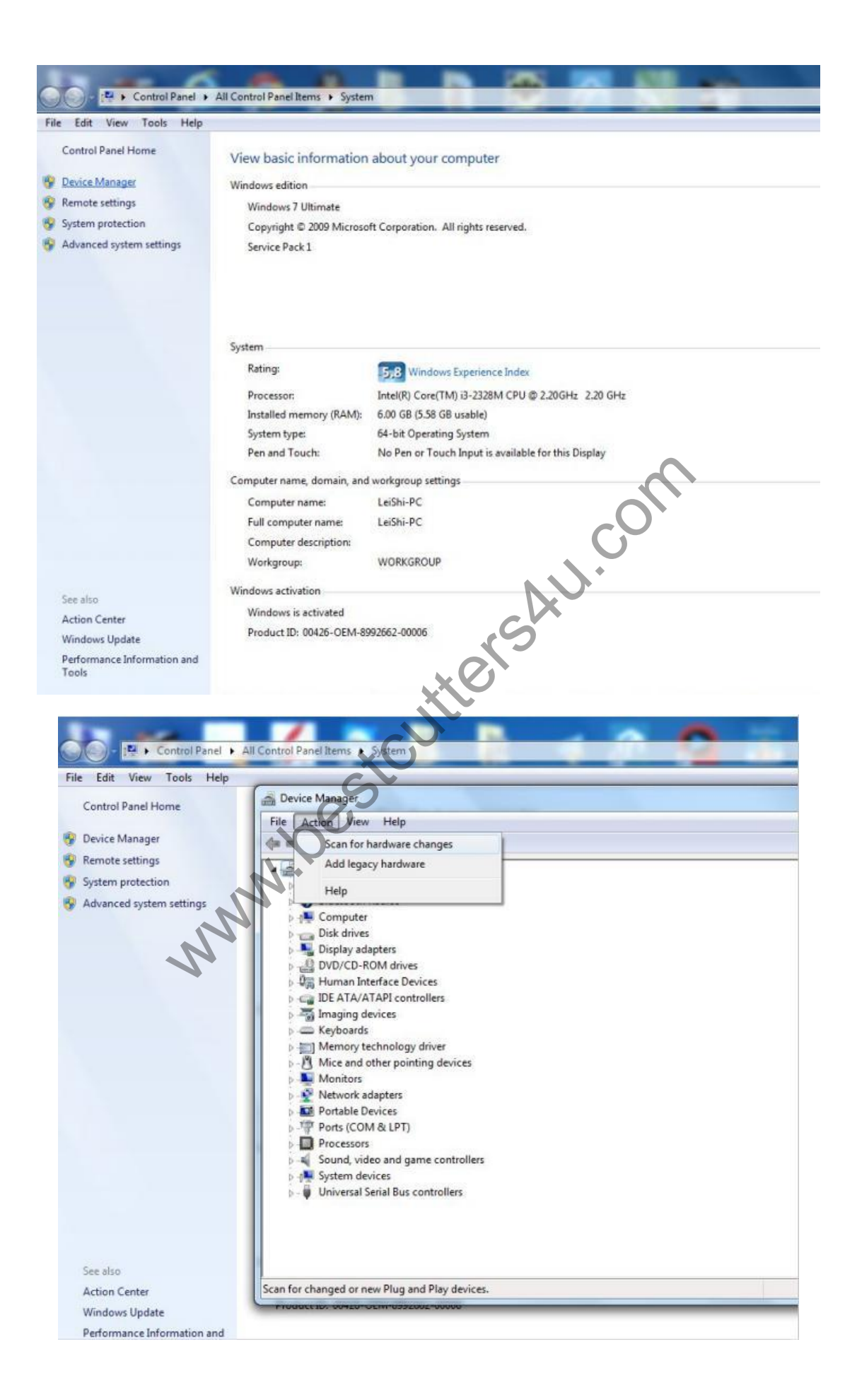

Click mouse right button, open the "properties".

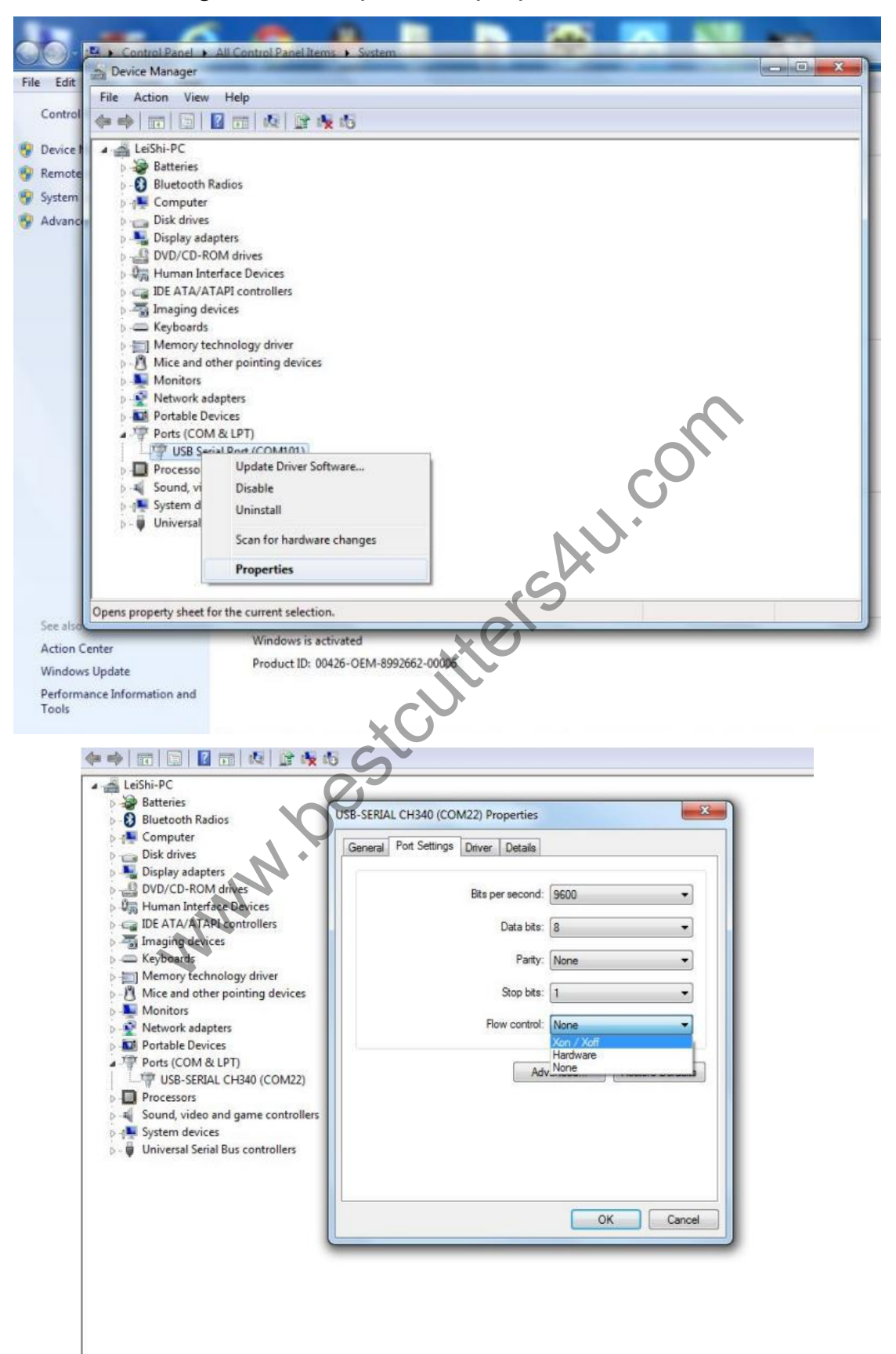

Flow control choose "Xon/Xoff", Then you choose "advance", and choose port, usually you can choose "com2".

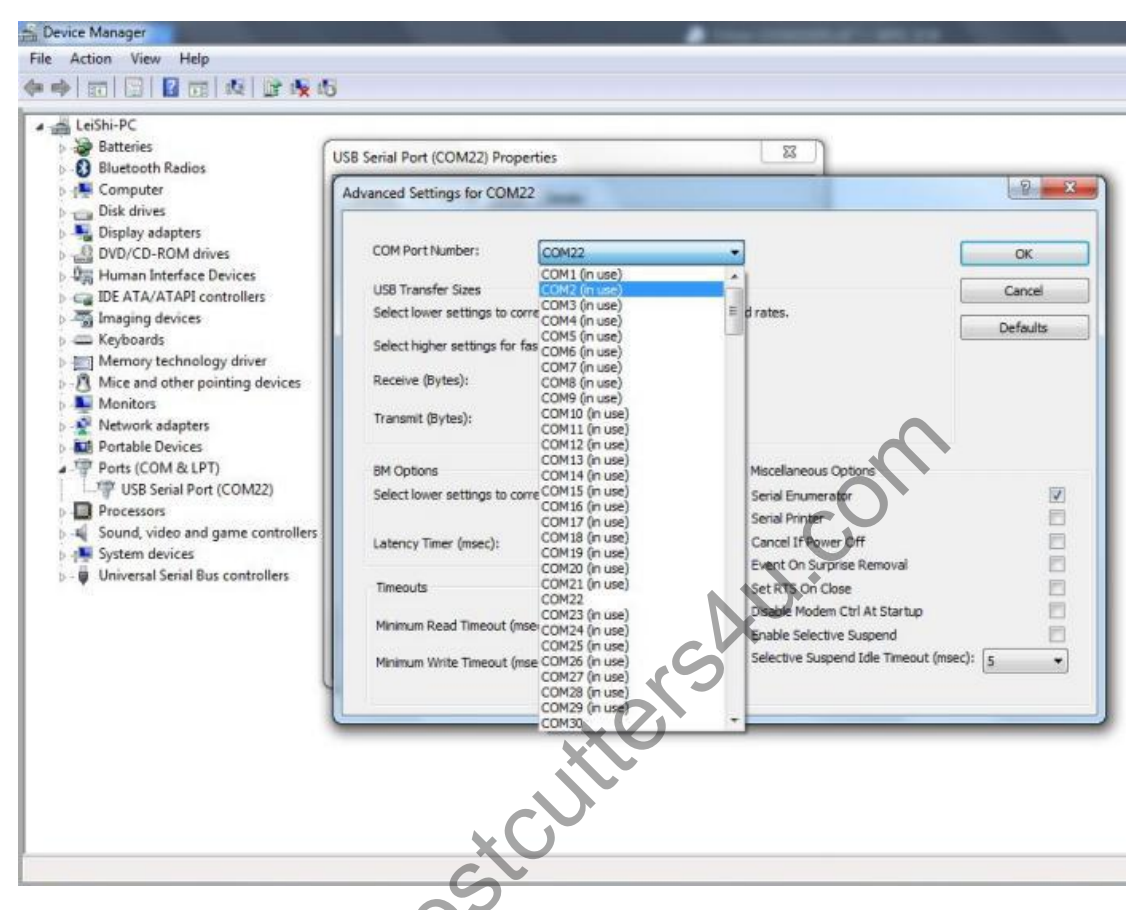

6, After choosing "com2" in computer, you can open the artcut2009 software, you link to "com2"(Notice: please open artcut until you finish the selection about computer USB port).

7, Now Artcut2009 can be used. You can use it.

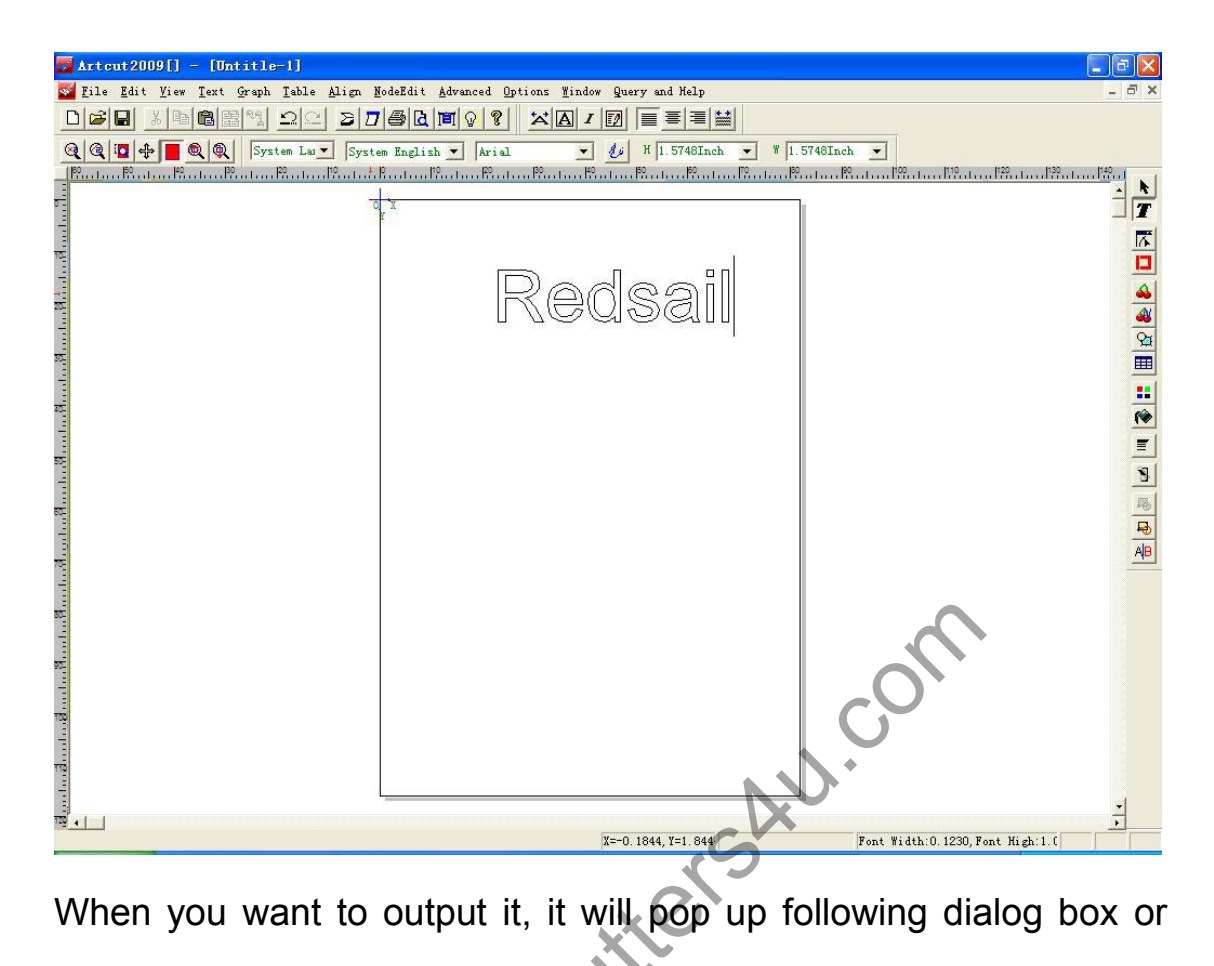

click left "device".

. n, it wi

| Cut/Plot                    |                                    |           | X                    |
|-----------------------------|------------------------------------|-----------|----------------------|
| Device                      |                                    | ▼ Device  | Width: 8 189 Tuch    |
| Link to PCUTUS              | B 💌 Setup.                         |           | Height: 11.6142 Inch |
| nstall Cutting              | Plotter                            |           | Start Position       |
| Manufacturers:              | Device                             |           | Vert 0 Inch          |
| KING<br>Omnisign Plu        | Red Sail (HPGL)<br>Red Sail (DMPL) | Add       |                      |
| Red Sail<br>Xinghai<br>RazR |                                    | Setup     | Test                 |
| BAIDE<br>INFINITI<br>KAXING |                                    |           | ting Cut/Plot        |
| KANGWEI<br>SUNLEY<br>Bridge |                                    | From Disc | ut Close             |
| Creation 🕑                  |                                    |           | Copies               |
| Installed Device            |                                    |           | Numbers 1 🔅          |
|                             |                                    | Delete    | Horiz 0 🔆 Inch       |
|                             |                                    | Elose     | Vert  0 🕂 Inch       |
|                             |                                    | ×0        | Inge                 |

It will warn you install cutting plotter, you can choose "Red sail" in manufactures, choose "Red sail(HPGL)/ (DMPL) " one by one in device, and add it.

| n : 1                       |                                    | n : []    | Page Size            |
|-----------------------------|------------------------------------|-----------|----------------------|
| Device                      |                                    | Device    | Width: 8.189 🔆 Inch  |
| Link to PCUTU               | SB 💌 Setup                         |           | Height: 11.6142 Inch |
| tall Cutting                | Plotter                            |           | Start Position       |
| E 1                         | <b>n</b> :                         |           | loriz U .Inch        |
| ufacturers:                 | Device                             | []        | Vert  0Inch          |
| KING<br>Dmnisign Plu        | Red Sail (HPGL)<br>Red Sail (DMPL) | Add       | J                    |
| Ked Sail<br>Kinghai<br>RezB |                                    | Setup     | Test                 |
| BAIDE                       |                                    |           | - Cut/Plot           |
| KAXING                      |                                    |           | ting                 |
| CANGWEI<br>SIDNLEY          |                                    |           | ut Close             |
| ridge                       |                                    | From Disc |                      |
| reation 💌                   |                                    |           | Lopies               |
| Installed Device            |                                    |           | Numbers 1 🚊          |
| Red Sail (DMPL)             |                                    | Delete    | Horiz 0 🕂 Inc        |
| (ed Sail (HPGL)             |                                    | Derere    | Vert 0               |
|                             |                                    | 5         |                      |
|                             |                                    | CLIOSE    | Inge                 |
|                             |                                    | . ( )     |                      |

About software installation, it's ending. When cutting plotter works, usually use "HPGL".

4, When you output object, you link to "com2", and choose right "setup", it will pop up following dialog box

|                | 540 Z            |            |
|----------------|------------------|------------|
| Type of Ports  | Port No. : 2     | Parameters |
| C LPT          | Port Name:  COM2 |            |
| C File         | Add              | Change     |
| C User Defined |                  |            |

Click "parameter",

| COM Setting                              |       |
|------------------------------------------|-------|
| Serial Port Setting                      |       |
| Dat Bits: 8 V Check: None V              |       |
| Stop Bits: 1                             |       |
| Sequential DTR/DSR<br>Control: VXON/XOFF |       |
| ₩ <u>R</u> TS/CTS                        |       |
|                                          | 应用(4) |

Set like above picture. After finishing selection about "sequential control", you will go back this page, and click "change".

Note: You must click "change" after you change setting.

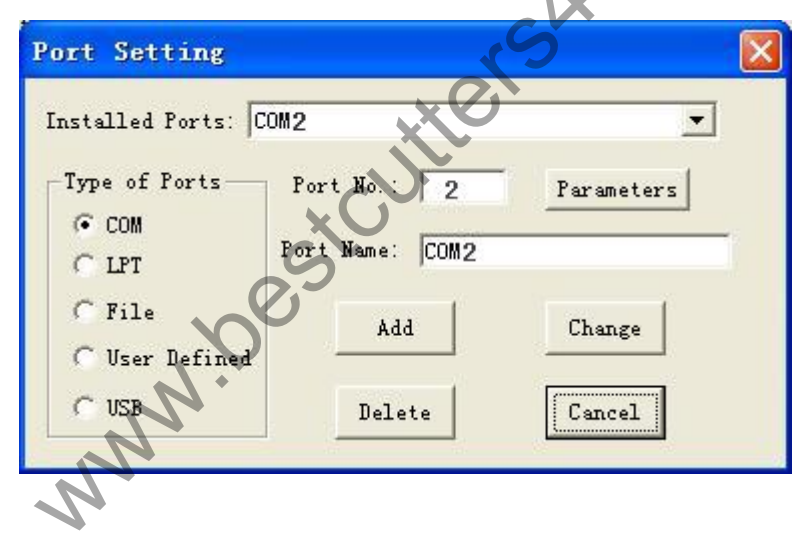

Then you can cut/plot.

Hope these information can help you.

Thanks for your patience.